## Подключение и настройка пинпада Сбербанк в «Курьере 15»

Последние изменения: 2024-03-26

## Как открыть настройки подключения подчиненного пинпада

Если вы настраиваете пинпад от Сбербанка в первый раз, приложение загрузит из интернета специальный плагин для работы с данным провайдером, далее потребуется установить плагин и запустить приложение заново.

| ← Настройки          | ← Настройки                                    | ← Настройки ✓                                                                                   |
|----------------------|------------------------------------------------|-------------------------------------------------------------------------------------------------|
| Выберите провайдера: | Выберите провайдера:                           | Модель пинпада                                                                                  |
| РауМе                | РауМе                                          | •                                                                                               |
| 2Can                 | 2Can                                           | *Обязательно                                                                                    |
| Ingenico ARCUS2      | Ingenico ARCUS2                                |                                                                                                 |
| Сбербанк             | С                                              | Для полноценной работы<br>вашего устройства требуется                                           |
| Atol                 | roid.MobileSMARTS.v3.Sberb<br>ankSDKPinpad.apk | установить дополнительный пакет<br>поддержки. После установки<br>приложение требуется запустить |
| PayMob               | ОТМЕНА                                         | заново. Установить сейчас?                                                                      |
| Azur                 | Azur                                           |                                                                                                 |
|                      |                                                |                                                                                                 |
|                      |                                                |                                                                                                 |
|                      |                                                |                                                                                                 |
|                      |                                                |                                                                                                 |
|                      |                                                |                                                                                                 |

После этого следует выбрать модель своего пинпада и ввести Merchant Id (идентификатор продавца)

| 🔶 Настройки 🗸  | 🖌 🔶 Настройки 🗸             |
|----------------|-----------------------------|
| Модель пинпада | Модель пинпада              |
| •              | •                           |
| iCMP           | *Обязательно<br>Merchant Id |
| D200           | *Обязательно                |

После того как все настройки указаны, подключите ТСД к пинпаду. Для этого включите Bluetooth на обоих устройствах, нажмите «Поиск пинпада» и выберите нужное устройство из списка найденных.

| ← Настройки                                      |             |   |  |  |
|--------------------------------------------------|-------------|---|--|--|
| Тип пинпада                                      | подчиненный | • |  |  |
| Использовать эмулятор<br>пинпада                 |             |   |  |  |
| <b>Сервис эквайринга</b><br>Sberbank             |             |   |  |  |
| <b>Поиск пинпада</b><br>ВТ-устройство не выбрано |             |   |  |  |

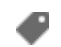

Курьер, пинпад, настройки

## Не нашли что искали?

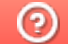

Задать вопрос в техническую поддержку